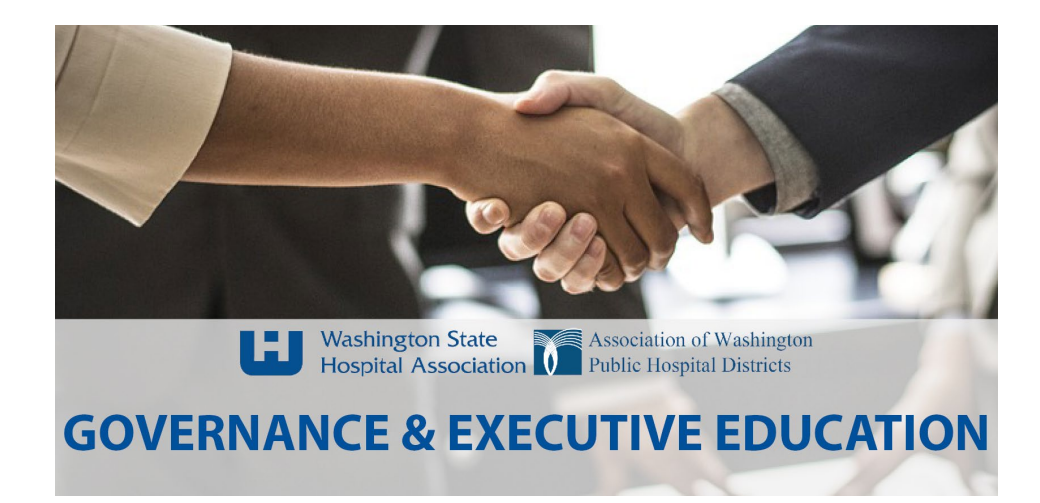

## How to create an account with the Governance Education Portal:

- 1. Go to https://governanceeducation-wsha.talentlms.com/
- 2. Click "Signup" in the upper righthand corner of the page

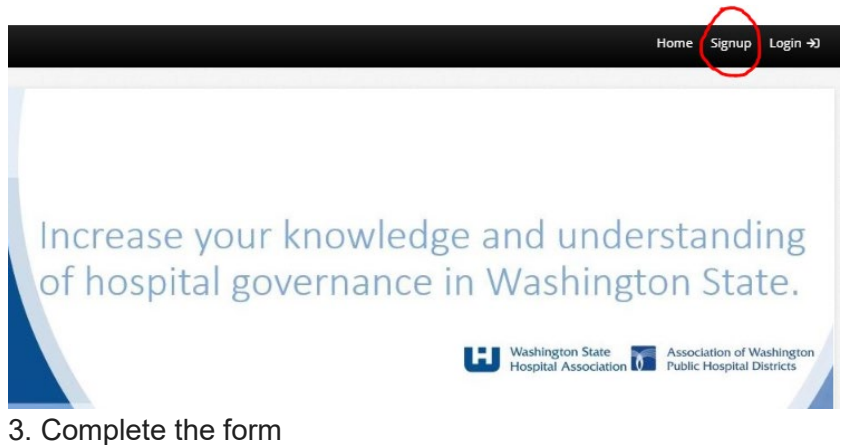

4. Click "Create account"

## How to register for an upcoming webinar in the Governance Education Portal:

- 1. Login to the portal at https://governanceeducation-wsha.talentlms.com/
- 2. Go to the Course catalog
- 3. Search for "2022 Webinar Name"
- 4. Click on the course name
- 5. Click on the blue "Start or resume course" button
- 6. Click the blue "Register" button

## How to watch a previously recorded

- 1. Login to the portal at https://governanceeducation-wsha.talentlms.com/
- 2. Go to the Course catalog
- 3. Search for "YEAR Webinar Name"
- 4. Click on the course name
- 5. 15 minutes prior to the start of the webinar a "Join" link will appear. Click the "Join" link to join the webinar.

If you need help setting up an account or logging into your account please email <u>govedu@wsha.org</u>. For upcoming courses, visit: <u>https://www.awphd.org/resources/governance/</u>